# **User Manual**

The Implementation of RFID Enabling Engine (RFP\_RFID\_EE\_001)

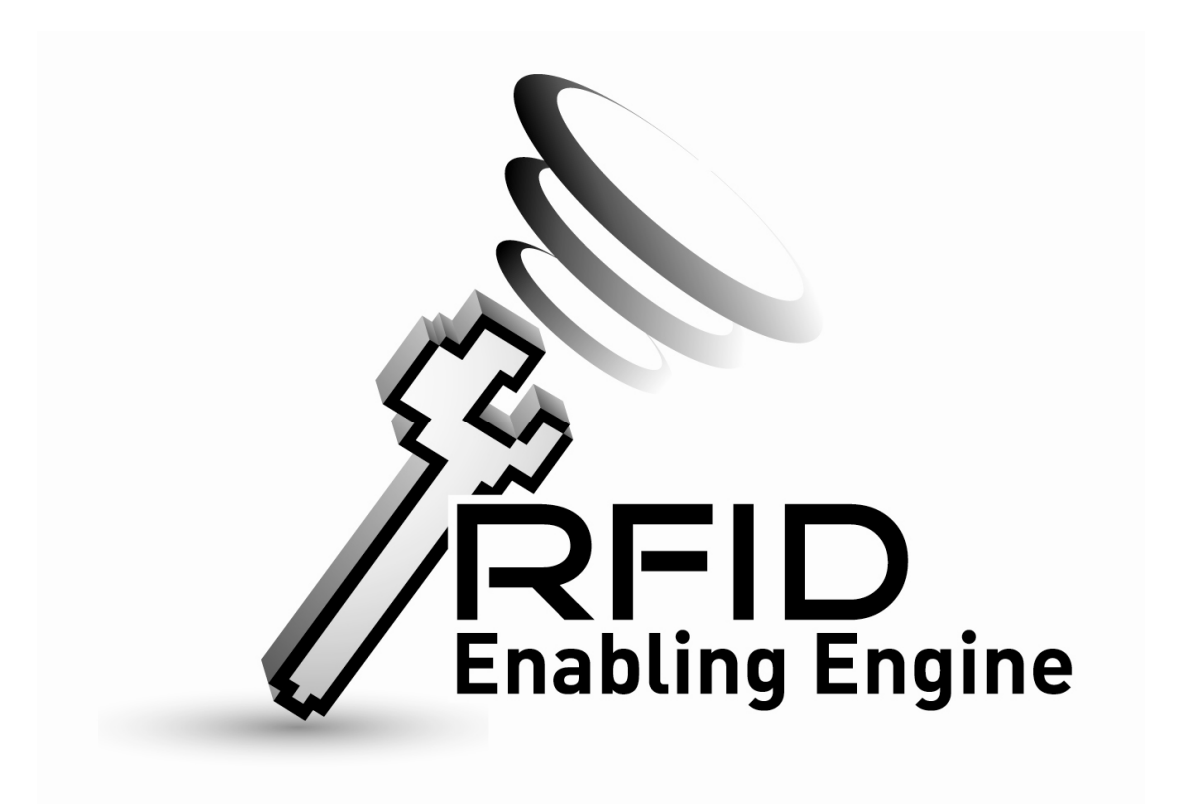

| Document Version | Last Update Date | Updated by   |
|------------------|------------------|--------------|
| 1.0              | 21 Aug 2009      | Support Team |

| 1 Introduction |         |                                      |  |
|----------------|---------|--------------------------------------|--|
|                | 1.1     | Purpose of this document             |  |
|                | 1.2     | Introduction of RFID Enabling Engine |  |
| 2              | RFID Er | abling Engine                        |  |
|                | 2.1     | Login System                         |  |
|                | 2.2     | System Menu                          |  |
|                | 2.3     | Walmart Template                     |  |
|                | 2.4     | Pallet Container Template            |  |
|                | 2.5     | Template Summary                     |  |
|                | 2.6     | Tag Summary12                        |  |
|                | 2.7     | Read                                 |  |
|                | 2.8     | Verification                         |  |
|                | 2.9     | Association / Disassociation         |  |
|                | 2.10    | GS1 Network List                     |  |
|                | 2.11    | Configuration                        |  |
|                | 2.12    | Language Setting                     |  |
|                | 2.13    | Logout                               |  |

#### 1 Introduction

#### 1.1 Purpose of this document

This document will describes all functional features of RFID Enabling Engine and how to operate in the end-user point of view

#### 1.2 Introduction of RFID Enabling Engine

The RFID Enabling Engine is an application that accelerates the implementation of RFID technology in Logistic Industry. The application acts as the bridge of RFID Middleware / Hardware & End-user Application. The functional features of the RFID Enabling Engine are illustrated as below:

# End-user Application

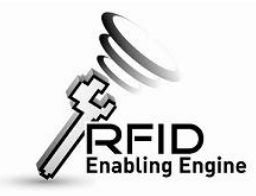

RFID Middleware & RFID Hardware

## 2 RFID Enabling Engine

## 2.1 Login System

Once the RFID Enabling Engine has been set up, the end-user can open the IE browser and input <u>http://localhost:8080/RFIDEngine/</u> to start the engine:

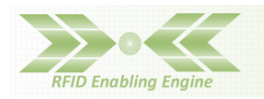

| Login<br>Please login to the system! |       |  |  |  |  |
|--------------------------------------|-------|--|--|--|--|
| User<br>Password                     | Login |  |  |  |  |

Input username and password of the RFID Enabling Engine and press "Login".

(Default username / password: tomcat / tomcat)

| Functional Button | Description                |
|-------------------|----------------------------|
| Login             | Login RFID Enabling Engine |

# 2.2 System Menu

After Login the system, the system menu will be displayed:

| REID Enghling E            | naine |                                 |  |
|----------------------------|-------|---------------------------------|--|
| Information Input          | igine |                                 |  |
| Walmart Template           |       |                                 |  |
| Pallet Container Template  |       |                                 |  |
| Template Summary           |       |                                 |  |
| Tag summary                |       |                                 |  |
| Read Tag                   |       |                                 |  |
| Read                       |       |                                 |  |
| Verification               |       | Welcome to RFID Enabling Engine |  |
| Association / Dissociation |       |                                 |  |
| GS1 Network                |       |                                 |  |
| GS1 Network List           |       |                                 |  |
| Administration             |       |                                 |  |
| Configuration              |       |                                 |  |
| Language                   |       |                                 |  |
| English<br>weeth th        |       |                                 |  |
| Logout                     |       |                                 |  |
| Logout                     |       |                                 |  |
|                            |       |                                 |  |

The system menu includes all functions that the RFID Enabling Engine going to operate:

| Function                       | Description                                                   |
|--------------------------------|---------------------------------------------------------------|
| Information Input              |                                                               |
| - Wal-Mart Template            | Input the required Wal-Mart PO information for tag printing / |
|                                | tag verification                                              |
| - Pallet Container Template    | Input the required Pallet / Container information for tag     |
|                                | printing / tag verification                                   |
| - Template Summary             | Retrieve dedicated template information for printing tag      |
| - Tag Summary                  | Retrieve dedicated tag information for printing tag           |
| Read Tag                       |                                                               |
| - Read                         | Receive the EPC Event from RFID Equipments / Application,     |
|                                | confirm & upload the EPC data to GS1 Hong Kong ezTRACK        |
| - Verification                 | Receive the EPC Verification Event from RFID Equipments /     |
|                                | Application, confirm & upload the EPC data to GS1 Hong Kong   |
|                                | ezTRACK                                                       |
| - Association / Disassociation | Receive the EPC Association / Disassociation Event from RFID  |
|                                | Equipments / Application, confirm & upload the EPC data to    |
|                                | GS1 Hong Kong ezTRACK                                         |
| GS1 Network                    |                                                               |
| - GS1 Network List             | Check the upload status of the EPC data                       |
| Administration                 |                                                               |
| - Configuration                | Setup the ezTRACK account information for uploading EPC data  |
|                                | & event                                                       |
| Language                       |                                                               |

| - English                                                  | Display English interface of the system |  |  |  |
|------------------------------------------------------------|-----------------------------------------|--|--|--|
| - 繁體中文 Display Traditional Chinese interface of the system |                                         |  |  |  |
| Logout                                                     |                                         |  |  |  |
| - Logout                                                   | Logout the system                       |  |  |  |

## 2.3 Wal-Mart Template

The Wal-Mart Template allows the user to input the Wal-Mart PO information that's necessary for printing EPC / RFID labels. Select "Wal-Mart Template" within the system menu:

| RFID Enabling              | Engine                  |         |   |             |      |   |
|----------------------------|-------------------------|---------|---|-------------|------|---|
| Information Input          | Enter the info for this | s order |   |             |      |   |
| Walmart Template           | General Information     |         |   |             |      |   |
| Pallet Container Template  | Reference Number :      |         |   |             |      |   |
| Template Summary           | Sender Address          |         | _ |             |      |   |
| Tag summary                | Factory Name :          |         |   |             |      |   |
| Pood Tag                   |                         |         |   |             |      |   |
| Redu Tay                   | Address :               |         |   |             |      |   |
| kead                       |                         |         |   |             |      |   |
| Verification               |                         |         |   |             |      |   |
| Association / Dissociation |                         |         |   |             |      |   |
| GS1 Network                |                         |         |   |             | <br> |   |
| GS1 Network List           | Recipient Address       | r       |   |             |      |   |
| Administration             | Factory Name :          |         |   |             |      |   |
| Configuration              | A dda                   |         |   |             |      |   |
| Language                   | Address :               |         |   |             |      |   |
| English                    |                         |         |   |             |      |   |
| English<br>繁體中文            |                         |         |   |             |      |   |
| Logout                     |                         |         |   |             |      |   |
| Logout                     | Ship to Postal Code :   |         |   |             |      |   |
|                            | - Carton (SCTIN)        |         |   |             |      |   |
|                            | Indicator :             | 0 -     |   |             |      |   |
|                            | Company Prefix :        |         |   |             |      |   |
|                            | Item reference :        |         |   |             |      |   |
|                            | Serial Reference :      |         |   | Start Hex : |      | _ |
|                            | End Serial Reference :  |         |   | End Hex :   |      |   |
|                            | EPC Filter :            |         | - |             |      |   |
|                            | UPC# :                  |         |   |             |      |   |
|                            | Case Quantity :         |         |   |             |      |   |
|                            | Style :                 |         |   |             |      |   |

The user needs to input "Reference Number" (i.e. any internal reference no. or PO no. of Wal-Mart order), Sender Address & Recipient Address. The "Carton (SGTIN)" is for inputting detailed information for generating EPC data in SGTIN format. Details field description is as follow:

| Field                                     | Description                                              |  |  |
|-------------------------------------------|----------------------------------------------------------|--|--|
| Reference No.*                            | The internal reference number (e.g. Order no.) for label |  |  |
|                                           | printing and enquiry                                     |  |  |
| Sender – Factory Name Sender Factory Name |                                                          |  |  |
| Sender – Address                          | Sender Address                                           |  |  |
| Recipient – Factory Name                  | Recipient Factory Name                                   |  |  |
| Recipient – Address                       | Recipient Address                                        |  |  |
| Ship to Postal Code                       | Ship to Postal Code                                      |  |  |
| Indicator*                                | This is the GTIN indicator that defines the level of     |  |  |

|                       | packaging (define by user) (value from 0 to 9)            |  |  |  |  |  |
|-----------------------|-----------------------------------------------------------|--|--|--|--|--|
| Company Prefix*       | The company prefix of the product SGTIN                   |  |  |  |  |  |
| Item Reference*       | The product item reference no. of the product SGTIN       |  |  |  |  |  |
| Serial Reference*     | The starting serial number of the EPC                     |  |  |  |  |  |
| End Serial Reference* | The end serial number of the EPC                          |  |  |  |  |  |
| Start Hex             | The Starting EPC Hex                                      |  |  |  |  |  |
|                       | Compulsory manual input for not using Middleware)         |  |  |  |  |  |
| End Hex               | The End EPC Hex                                           |  |  |  |  |  |
|                       | (Compulsory manual input for not using Middleware)        |  |  |  |  |  |
| EPC Filter*           | The EPC Filter value of the product, value selected from: |  |  |  |  |  |
|                       | > All Others                                              |  |  |  |  |  |
|                       | Retail Consumer Trade Item                                |  |  |  |  |  |
|                       | Standard Trade Item Grouping                              |  |  |  |  |  |
|                       | Single Shipping / Consumer Trade Item                     |  |  |  |  |  |
| UPC                   | The product UPC                                           |  |  |  |  |  |
| Case Quantity         | Optional field for inputting case quantity for the order  |  |  |  |  |  |
| Style                 | Optional field for inputting product style                |  |  |  |  |  |
| Color                 | Optional field for inputting product color                |  |  |  |  |  |
| Size                  | Optional field for inputting product size                 |  |  |  |  |  |
| Middleware*           | Select connecting to RFID Middleware or not               |  |  |  |  |  |

\*Mandatory Field

After inputting the necessary information, the user needs to press "Add" to

## generate the data.

| Carton (SGTIN) ——      |                        |                  |   | <br> | <br> |
|------------------------|------------------------|------------------|---|------|------|
| Indicator :            | 1 🔻                    |                  |   |      |      |
| Company Prefix :       | 0037001                |                  |   |      |      |
| Item reference :       | 89012                  |                  |   |      |      |
| Serial Reference :     | 123856                 |                  |   |      |      |
| End Serial Reference : | 123859                 |                  |   |      |      |
| EPC Filter :           | Single Shipping/ Consu | mer Trade Item 👻 | - |      |      |
| UPC#:                  | 0037001890125          |                  |   |      |      |
| Case Quantity :        | 10                     |                  |   |      |      |
| Style :                | Summer Shining         |                  |   |      |      |
| Color :                | Red                    |                  |   |      |      |
| Size :                 | 30 meters              |                  |   |      |      |
|                        | Add                    |                  |   |      |      |
| - EPC Data Translation |                        |                  |   |      |      |
| Middleware (Dataplex)  |                        |                  |   |      |      |
|                        | Next Reset             |                  |   |      |      |

Next Reset

Generated Data will be displayed at the bottom of the interface:

| Туре  | Label Type | Content                                                                                                 | Content                                                                                                | Delete |
|-------|------------|----------------------------------------------------------------------------------------------------|----------------------------------------------------------------------------------------------------|--------|
| SGTIN | Carton     | Sgtin Indicator = 1<br>Sgtin Item Reference = 89012<br>Serial Reference = 123856<br>End Serial = 123859 | Upc = 0037001890125<br>Case Quantity = 10<br>Style = Summer Shining<br>Color = Red<br>Size = 30 meters | Delete |

Press "Next" to proceed, a confirmation page will be appeared and press "Save"

to confirm the data input:

| General Infor             | mation           |                                                     |                        |  |
|---------------------------|------------------|-----------------------------------------------------|------------------------|--|
| Reference Nu              | mber : p1023546  |                                                     |                        |  |
| Sender Addre              | \$5              |                                                     |                        |  |
| Factory Name              | e : Company ABC  |                                                     |                        |  |
|                           |                  |                                                     |                        |  |
| Address :                 | Rm. 1425         |                                                     |                        |  |
|                           | King's Building. |                                                     |                        |  |
|                           | King's Road,     |                                                     |                        |  |
|                           | North Point      |                                                     |                        |  |
|                           | Hong Kong.       |                                                     |                        |  |
| Recipient Add             | Iress            |                                                     |                        |  |
| Factory Name              | e : Company DEF  |                                                     |                        |  |
|                           |                  |                                                     |                        |  |
| Address :                 | 12/F             |                                                     |                        |  |
|                           | Queen's Building | L.                                                  |                        |  |
| Queen's Road,             |                  | Vanchai,                                            |                        |  |
| Wan Chai                  |                  |                                                     |                        |  |
| Hong Kong                 |                  |                                                     |                        |  |
| Ship to Postal Code : 802 |                  |                                                     |                        |  |
|                           | Internet in the  |                                                     |                        |  |
|                           | Save taux        |                                                     |                        |  |
|                           |                  | One item found.                                     |                        |  |
|                           |                  | 1                                                   |                        |  |
| Type                      | Lahol Tuno       | Content                                             | Content                |  |
| Type                      | Luberrype        | Content                                             | Unc = 0037001890125    |  |
|                           |                  | Sgtin Indicator = 1<br>Sgtin Item Reference = 89012 | Case Quantity = 10     |  |
| SGTIN                     | Carton           | Serial Reference = 123856                           | Style = Summer Shining |  |
|                           |                  | End Serial = 123859                                 | Size = 30 meters       |  |

| Functional Button | Description                                                    |
|-------------------|----------------------------------------------------------------|
| Sample            | Display the sample information for Wal-Mart Template           |
| Add               | Add the SGTIN information of the EPC tag that going to process |
| Next              | Next to the confirmation page                                  |
| Reset             | Clear all the information entered                              |
| Save              | Save the information                                           |
| Back              | Back to the previous page                                      |
| Delete            | Delete the added EPC tag information                           |

#### 2.4 Pallet Container Template

The Pallet Container Template allows the user to input the Asset information in either GIAI or GRAI format. The user can select different label types to define the information that going to input.

| RFID Enabling              | Engine                   |                 |             |  |        |
|----------------------------|--------------------------|-----------------|-------------|--|--------|
| Information Input          | Enter the info for this  | order           |             |  | Sample |
| Walmart Template           | General Information -    |                 |             |  |        |
| Pallet Container Template  | Reference Number :       |                 |             |  |        |
| Template Summary           | Pallet (GIAI)            | Pallet (GIAI) 👻 |             |  |        |
| Tag summary                | Company Prefix :         |                 |             |  |        |
| Read Tag                   | Asset Reference :        |                 | Start Hex : |  |        |
| Read                       | End Asset Reference :    |                 | End Hex :   |  |        |
| Verification               |                          | Add             |             |  |        |
| Association / Dissociation | - EPC Data Translation   |                 |             |  |        |
| GS1 Network                | Middleware (Dataplex)    |                 |             |  |        |
| GS1 Network List           |                          | Next Reset      |             |  |        |
| Administration             | Added RFID Pattern -     |                 |             |  |        |
| Configuration              | Nothing found to display |                 |             |  |        |
| Language                   |                          |                 |             |  |        |
| English<br>繁體中文            |                          |                 |             |  |        |
| Logout                     |                          |                 |             |  |        |
| Logout                     |                          |                 |             |  |        |

Detail fields description is as follow:

| Field                 | Description                                        |
|-----------------------|----------------------------------------------------|
| Label Type: GIAI      |                                                    |
| Reference Number*     | The internal reference number / index of the asset |
| Label Type*           | Pallet (GIAI)                                      |
| Company Prefix*       | The company prefix of the asset                    |
| Asset Reference*      | The starting asset reference                       |
| End Asset Reference*  | The end asset reference                            |
| Start Hex             | The Start EPC Hex                                  |
|                       | (Compulsory manual input for not using Middleware) |
| End Hex               | The End EPC Hex                                    |
|                       | (Compulsory manual input for not using Middleware) |
| Middleware*           | Select connecting to RFID Middleware or not        |
| Label Type: GRAI      |                                                    |
| Reference Number*     | The internal reference number / index of the asset |
| Label Type*           | Container (GRAI)                                   |
| Company Prefix*       | The company prefix of the asset                    |
| Asset Type*           | The type of the asset                              |
| Serial Reference*     | The starting serial reference of the asset         |
| End Serial Reference* | The end serial reference of the asset              |
| Start Hex             | The Start EPC Hex                                  |
|                       | (Compulsory manual input for not using Middleware) |
| End Hex               | The End EPC Hex                                    |
|                       | (Compulsory manual input for not using Middleware) |
| Middleware*           | Select connecting to RFID Middleware or not        |

\*Mandatory Field

After inputting the necessary information, the user needs to press "Add" to

| Enter the info for this order |                  |  |  |  |
|-------------------------------|------------------|--|--|--|
| General Information           |                  |  |  |  |
| Reference Number :            | 965483           |  |  |  |
| Pallet (GIAI)                 |                  |  |  |  |
| Label Type :                  | Pallet (GIAI)    |  |  |  |
| Company Prefix :              | 252645135        |  |  |  |
| Asset Reference :             | 4223219884032255 |  |  |  |
| End Asset Reference :         | 4223219884032257 |  |  |  |
|                               | Add              |  |  |  |
|                               | Next             |  |  |  |
| Added PEID Dattern            |                  |  |  |  |
| Hudea IN ID Futtern           |                  |  |  |  |
| Nothing found to display.     |                  |  |  |  |

Generated Data will be displayed at the bottom of the interface:

| Туре | Label Type | Content                                                                      | Content       |
|------|------------|------------------------------------------------------------------------------|---------------|
| GIAI | Pallet     | Asset Reference = 4223219884032255<br>End Asset Reference = 4223219884032257 | Not Available |

Press "Next" to proceed, a confirmation page will be appeared and press "Save" to confirm the data input:

| General Information |                          |                                                                              |               |  |  |  |
|---------------------|--------------------------|------------------------------------------------------------------------------|---------------|--|--|--|
| Reference           | eference Number : 965483 |                                                                              |               |  |  |  |
|                     | Save Each                |                                                                              |               |  |  |  |
|                     | One item found.          |                                                                              |               |  |  |  |
|                     | 1                        |                                                                              |               |  |  |  |
|                     |                          |                                                                              |               |  |  |  |
| Туре                | Label Type               | Content                                                                      | Content       |  |  |  |
| GIAI                | Pallet                   | Asset Reference = 4223219884032255<br>End Asset Reference = 4223219884032257 | Not Available |  |  |  |

| Functional Button | Description                                                   |
|-------------------|---------------------------------------------------------------|
| Sample            | Display the sample information for Pallet Container Template  |
| Add               | Add the GIAI or GRAI information of the EPC tag that going to |
|                   | process                                                       |
| Next              | Next to the confirmation page                                 |
| Reset             | Clear all the information entered                             |
| Save              | Save the information                                          |
| Back              | Back to the previous page                                     |
| Delete            | Delete the added EPC tag information                          |

#### 2.5 Template Summary

The Template Summary allows user to retrieve the template information (SGTIN / GIAI / GRAI) input before for printing purpose. The Template Summary will display all templates generated before as list:

| Search             |                                                                                                    |          |                     |       |              |
|--------------------|----------------------------------------------------------------------------------------------------|----------|---------------------|-------|--------------|
| Reference Number : |                                                                                                    |          |                     |       |              |
|                    | Search Reset                                                                                         |          |                     |       |              |
| 🗉 List             |                                                                                                    |          |                     |       | Activate All |
|                    | 5 items found, displaying all items.                                                                 |          |                     |       |              |
|                    | 1                                                                                                    |          |                     |       |              |
| Reference Number   | URI                                                                                                  | Quantity | Creation Date       | Print | Delete       |
| gpc055191          | N: 0.4294967295.00.[270583005191-270583005196]<br>N: 0.252645135.[4223219884032255-4223219884032257] | 9        | 2009-08-13 15:13:56 | Print | Delete       |
| gp033045           | N: 0.0646771545.[43980465111033-43980465111045]                                                      | 13       | 2009-08-13 15:11:53 | Print | Delete       |
| gc183186           | N: 0.64677154575.0.[270583005183-270583005186]                                                       | 4        | 2009-08-13 15:08:20 | Print | Delete       |
| p458016            | N: 3.0037002.189016.[124880-124892]<br>N: 0.0037002.189016.[124900-124901]                           | 15       | 2009-08-13 15:04:14 | Print | Delete       |
| p1023546           | N: 3.0037001.189012.[123856-123865]                                                                  | 10       | 2009-08-13 15:00:13 | Print | Delete       |

In order to print the selected template, the user should input the preferred "Reference Number" to search for specific template to print. Press "Search" after inputting the "Reference Number":

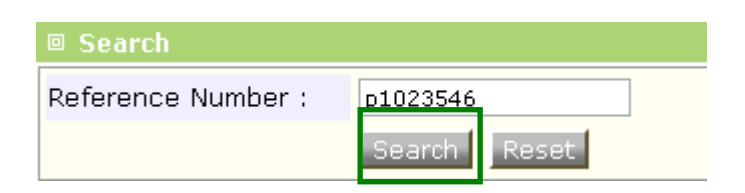

Preferred reference number will be filtered and the user can press "Print" to print all the tag defined by the template. (Make sure the RFID Label Printer is successfully connected with the PC that RFID Enabling Engine installed)

| Reference Number | URI                                 | Quantity | Creation Date       | Print | Delete |
|------------------|-------------------------------------|----------|---------------------|-------|--------|
| p1023546         | N: 3.0037001.189012.[123856-123865] | 10       | 2009-08-13 15:00:13 | Print | Delete |

| Functional Button | Description                                 |
|-------------------|---------------------------------------------|
| Search            | Search template reference number            |
| Reset             | Clear all the search information entered    |
| Activate All      | Activate all the template                   |
| Print             | Print all the EPC tags of selected template |
| Delete            | Delete the selected template                |

#### 2.6 Tag Summary

The Tag Summary allows user to retrieve the tag information (SGTIN / GIAI / GRAI) input before for printing purpose. The Tag Summary will display all tags generated before as list:

| 🗉 Search              |       |                                                   |                             |             |             |
|-----------------------|-------|---------------------------------------------------|-----------------------------|-------------|-------------|
| Reference Number :    |       |                                                   |                             |             |             |
| EPC :                 |       |                                                   |                             |             |             |
| Search Reset          |       |                                                   |                             |             |             |
| 🛛 List                |       |                                                   |                             |             |             |
|                       |       | 51 items found, displa<br>[First/Prev] 1, 2, 3 [f | ying 1 to 20.<br>Next/Last] |             |             |
| EPC                   | Туре  | Label Type                                        | Reference Number            | Tag Details | Tag Details |
| 0037002.189016.124900 | SGTIN | Carton                                            | p458016                     | Print       | Tag Details |
| 0037002.189016.124901 | SGTIN | Carton                                            | p458016                     | Print       | Tag Details |
| 0037001.189012.123856 | SGTIN | Carton                                            | p1023546                    | Print       | Tag Details |
| 0037001.189012.123857 | SGTIN | Carton                                            | p1023546                    | Print       | Tag Details |
| 0037001.189012.123858 | SGTIN | Carton                                            | p1023546                    | Print       | Tag Details |
| 0037001.189012.123859 | SGTIN | Carton                                            | p1023546                    | Print       | Tag Details |
| 0037001.189012.123860 | SGTIN | Carton                                            | p1023546                    | Print       | Tag Details |
| 0037001.189012.123861 | SGTIN | Carton                                            | p1023546                    | Print       | Tag Details |
| 0037001.189012.123862 | SGTIN | Carton                                            | p1023546                    | Print       | Tag Details |
| 0037001.189012.123863 | SGTIN | Carton                                            | p1023546                    | Print       | Tag Details |
| 0037001.189012.123864 | SGTIN | Carton                                            | p1023546                    | Print       | Tag Details |

In order to print the selected tag, the user should input the "Reference Number" and / or "EPC" to search for preferred tag to print:

| Search             |                      |
|--------------------|----------------------|
| Reference Number : |                      |
| EPC :              | 0037002 189016.12488 |
|                    | Search Reset         |

Preferred EPC will be filtered and the user can press "Print" to print the selected tag. (Make sure the RFID Label Printer is successfully connected with the PC that RFID Enabling Engine installed)

| EPC                   | Туре  | Label Type | Reference Number | Tag Details | Tag Details |
|-----------------------|-------|------------|------------------|-------------|-------------|
| 0037002.189016.124887 | SGTIN | Carton     | p458016          | Print       | Tag Details |

| Functional Button | Description                                   |
|-------------------|-----------------------------------------------|
| Search            | Search template reference number and / or EPC |
| Reset             | Clear all the search information entered      |
| Print             | Print all the selected EPC tag                |
| Delete            | Delete the selected EPC tag                   |

#### 2.7 Read

The Read function will collect all the EPC tag information that sent from RFID Middleware or RFID Equipment (Handheld or Fixed Reader). The Data will be presented in the format of Data (EPC) & EPC Event:

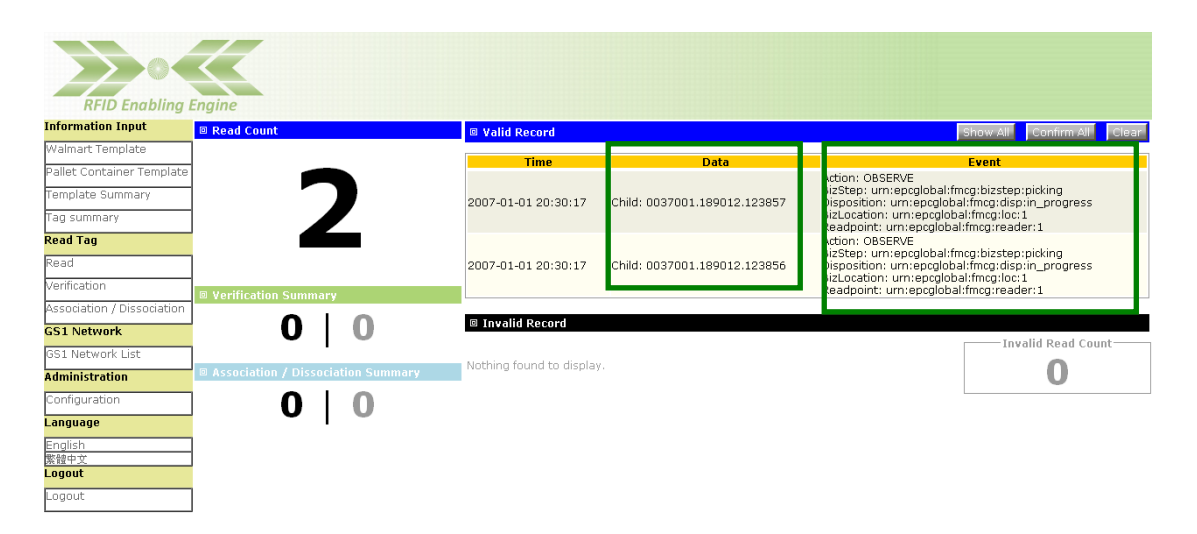

User can press "Confirm All" to confirm the EPC data and the data will automatically upload to GS1 Hong Kong ezTRACK. (The ezTRACK account needs to be setup properly)

| Valid Record        |                              | Show All                                                                                                    | Confirm All                           | Clear |
|---------------------|------------------------------|----------------------------------------------------------------------------------------------------|---------------------------------------|-------|
|                     |                              |                                                                                                    |                                       |       |
| Time                | Data                         | Event                                                                                                    |                                       |       |
| 2007-01-01 20:30:17 | Child: 0037001.189012.123857 | Action: OBSERVE<br>BizStep: um:epoglobal:fmcg:bizstep<br>Disposition: um:epoglobal:fmcg:disp<br>BizLocation: um:epoglobal:fmcg:loc:<br>Readpoint: um:epoglobal:fmcg:read | :picking<br>:in_progress<br>1<br>er:1 |       |
| 2007-01-01 20:30:17 | Child: 0037001.189012.123856 | Action: OBSERVE<br>BizStep: um:epcglobal:fmcg:bizstep<br>Disposition: um:epcglobal:fmcg:disp<br>BizLocation: um:epcglobal:fmcg:loc:<br>Readpoint: um:epcglobal:fmcg:read | :picking<br>:in_progress<br>1<br>er:1 |       |

| Functional Button | Description                              |
|-------------------|------------------------------------------|
| Show All          | Display all the EPC information          |
| Confirm All       | Confirm & upload all the EPC information |
| Clear             | Clear all the EPC information            |
| Delete            | Delete the selected EPC information      |

#### 2.8 Verification

The Verification function will collect the verified event of EPC tag information that sent from RFID Middleware or RFID Equipment (Handheld or Fixed Reader). The Data will be presented in the format of EPC (Data) / Label Type (Carton / Pallet / Container) / Type (SGTIN / GIAI / GRAI).

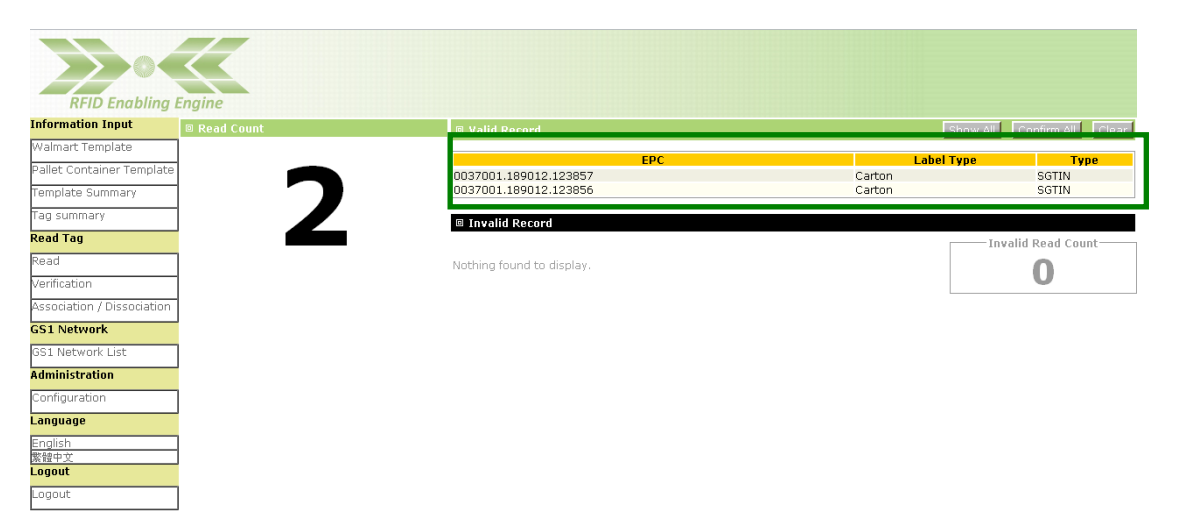

User can press "Confirm All" to confirm the EPC data and the data will automatically upload to GS1 Hong Kong ezTRACK. (The ezTRACK account needs to be setup properly)

| Valid Record              | Sho       | ow Al Confirm All Cle |
|---------------------------|-----------|-----------------------|
| EPC                       | Label Typ | e Type                |
| 0037001.189012.123857     | Carton    | SGTIN                 |
| 0037001.189012.123856     | Carton    | SGTIN                 |
| Invalid Record            |           |                       |
|                           |           | — Invalid Read Count— |
| Nothing found to display. |           | 0                     |

| Functional Button | Description                              |
|-------------------|------------------------------------------|
| Show All          | Display all the EPC information          |
| Confirm All       | Confirm & upload all the EPC information |
| Clear             | Clear all the EPC information            |
| Delete            | Delete the selected EPC information      |

#### 2.9 Association / Disassociation

The Association / Disassociation function will collect all the association & disassociation event of EPC tag information that sent from RFID Middleware or RFID Equipment (Handheld or Fixed Reader). The data will be presented in the format of EPC (parent EPC) / Label Type (Carton / Pallet / Container) / Type (SGTIN / GIAI / GRAI) / Action (associate / disassociate) / Size (no. of Child EPC).

#### 2.9.1 Association

The Association function displays the parent EPC information, action taken from the RFID Equipments (associate) & the size of the EPC child.

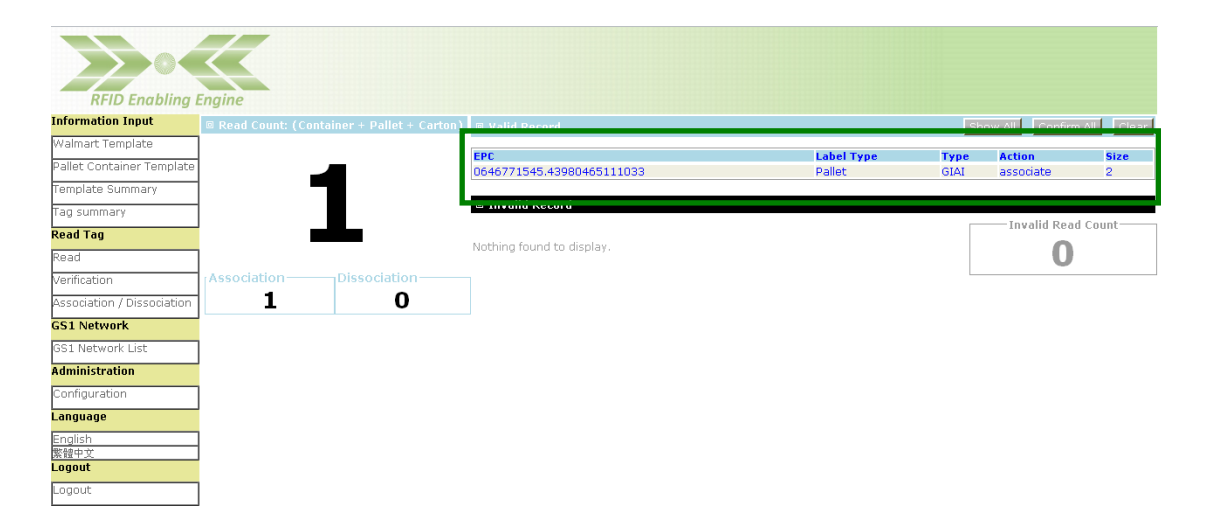

User can navigate the EPC data by pressing "Show All" to view the list of all parents EPC in a pop-up browser. In addition, the user can press "Show All" for each parent EPC to navigate all child EPC data:

| Walmart Template       Pallet Container Template       Template Summary       Read Tag       Read Tag       Verification       Dissociation       1       O                                                                                                    | Walmart Template         Pallet Container Template         Pallet Container Template         Template Summary         Tag Summary         Read Tag         Read Tag         Verification         Association / Dissociation         1         O         Sti Network         Sci Network         Configuration         Configuration         Language         English         Stephen         English                                                                                                    |
|----------------------------------------------------------------------------------------------------|----------------------------------------------------------------------------------------------------|
| Pallet Container Template   Template Summary   Tag summary   Read Tag   Kead Tag   Verification   Association / Dissociation   1   0     Image: Since Show All Deleter   Pallet Container Template   (amage: Since Show All Deleter)   Configuration   Laguage: English   English   Segust   Cogout                                                                                                    | Pallet Container Template<br>Templates Summary<br>Tag summary<br>Read Tag<br>Read Tag<br>Resdation / Dissociation<br>Association / Dissociation<br>Configuration<br>Configur |
| Template Summary         Tag summary         Read Tog         Read         Verification         Association / Dissociation         1       0         Si Network         GS1 Network         Configuration         Language         English         Right with         Logout                                                                                                    | Tanglate Summary       D646771545.43980465111033       Pallet       GAI associate 2       Show All       Delete         Rad Tag       Mtg/192.168.1.1198080/hare/Association/Augut do/m.       Coll       Coll                                                                                                    |
| Tag summary   Read Tog   Read A   Varification   Association / Dissociation   1   0     Association / Dissociation   1   0     Association / Dissociation   1     1     1     1     1     1     1     1     1     1     1     1     1     1     1     1     1     1     1     1     1     1     1     1     1     1     1     1     1      1     1     1     1     1     1 <td>Tag summary     Ide action     Ide action<!--</td--></td>                                                                                                    | Tag summary     Ide action     Ide action </td                                                                                                    |
| Read 100       Association                                                                                                    | Read Tag     Association     Dissociation     Dissociation     Dissociation     Dissociation     0     0       Association / Dissociation     1     0     0     0     0     0       SS1 Network     0     0     0     0     0     0     0       Configuration     Carton     SGTIN     SGTIN     0     0     0     0     0       SS1 Network     SS1 Network     SS1 Network     SS1 Network     0     0     0     0     0     0     0     0     0     0     0     0     0     0     0     0     0     0     0     0     0     0     0     0     0     0     0     0     0     0     0     0     0     0     0     0     0     0     0     0     0     0     0     0     0     0     0     0     0     0     0     0     0     0     0     0     0     0     0     0     0     0     0     0     0     0     0     0     0     0     0     0     0     0     0     0     0     0     0     0     0     0     0     0     0                                                                                                    |
| Read     Association     Label Type     Type       Varification     Dissociation     0     0       S3 Network     0     0     0       S51 Network List     Administration     Carton     SGTIN       Configuration     English     English     English     English       Readed     English     English     English     English                                                                                                    | Read     Association     Dissociation     EPC     Label Type     Type       0037001.169012.123857     Carton     SGTIN       0037001.169012.123856     Carton     SGTIN       0037001.169012.123856     Carton     SGTIN       0037001.169012.12                                                                                                    |
| Association     1     0     0037001.189012.123857     Carton     SGTIN       Association     1     0     0037001.189012.123856     Carton     SGTIN       GSI Network     Carton     SGTIN     SGTIN     SGTIN     SGTIN       GSI Network     Carton     SGTIN     SGTIN     SGTIN       Configuration     English     English     SGTIN     SGTIN       Stite v2     Logout     Image: SGTIN     Image: SGTIN     SGTIN                                                                                                    | Association / Dissociation     1     0     10037001.189012.123857     Carton     SGTIN       Association / Dissociation     0     0037001.189012.123856     Carton     SGTIN       GSI Network     GS     SGTIN     0     0     0       SGSI Network     GS     SGTIN     0     0       SGSI Network     GS     SGTIN     0     0       SGSI Network     GS     SGTIN     0       SGSI Network     SGTIN     SGTIN     0       SGSI Network     SGTIN     SGTIN     0       SGSI Network     SGTIN     SGTIN     SGTIN       Configuration     SGTIN     SGTIN     SGTIN       Language     SGTIN     SGTIN     SGTIN       English     StiPtovar     SGTIN     SGTIN       StiPtovar     SGTIN     SGTIN     SGTIN                                                                                                    |
| Configuration<br>Configuration<br>Co | Action / Disolation     Image: Constraint of the constraint of the constrain                                                                                                    |
| SSI Network List<br>Administration<br>Configuration<br>English %<br>Stiller %<br>Logout<br>Logout                                                                                                    | Configuration Configuration English State Language Language Langua                                                                                                    |
| Administration<br>Configuration<br>English<br>State of the state of the state o                                                                                                    | Administration<br>Configuration<br>English<br>Brogish<br>Brogish                                                                                                    |
| Configuration English English English English English English Loggout Loggout                                                                                                    | Configuration Configuration Language English State Language Language Langua                                                                                                    |
| Logout                                                                                                    | Language<br>English<br>医维中文<br>Logout                                                                                                    |
| English<br>Regiout<br>Logout                                                                                                    | English<br>繁禧中文<br>Logout                                                                                                    |
| 繁禧 文·<br>Logout<br>Logout                                                                                                    | 繁殖中文<br>Logout                                                                                                    |
|                                                                                                    |                                                                                                    |
|                                                                                                    | logout                                                                                                    |
|                                                                                                    |                                                                                                    |
|                                                                                                    |                                                                                                    |
|                                                                                                    |                                                                                                    |
|                                                                                                    |                                                                                                    |
|                                                                                                    |                                                                                                    |
|                                                                                                    |                                                                                                    |
|                                                                                                    |                                                                                                    |
|                                                                                                    |                                                                                                    |
|                                                                                                    |                                                                                                    |
|                                                                                                    |                                                                                                    |

After verification, user can press "Confirm All" to confirm the EPC data and the data will automatically upload to GS1 Hong Kong ezTRACK. (The ezTRACK account needs to be setup properly)

|          | - International International | ow All 🚽 Confirm | All     |
|----------|----------------------------------------------------------------------------------------------------|------------------|---------|
| bel Type | Туре                                                                                                    | Action           | Size    |
| llet     | GIAI                                                                                                    | associate        | 2       |
|          |                                                                                                    | —— Invalid Read  | l Count |
|          |                                                                                                    | 0                |         |
|          |                                                                                                    |                  | 0       |

#### 2.9.2 Disassociation

The Disassociation function displays the parent EPC information, action taken from the RFID Equipments (disassociate) & the size of the EPC child.

| RFID Enabling I            | Engine               |                         |                           |            |      |                   |           |
|----------------------------|----------------------|-------------------------|---------------------------|------------|------|-------------------|-----------|
| Information Input          | 🗉 Read Count: (Conta | iner + Pallet + Carton) | 🛛 Valid Record            |            | si   | now All 📃 Confirm | All Clear |
| Walmart Template           | ]                    |                         | EDC                       | Label Tune | Tupo | Action            | Fine      |
| Pallet Container Template  |                      |                         | 0646771545.43980465111033 | Pallet     | GIAI | dissociate        | 2         |
| Template Summary           |                      |                         |                           |            |      |                   |           |
| Tag summary                |                      |                         |                           |            |      | Taualid Dead      | Count     |
| Read Tag                   |                      |                         | Nathing found to display  |            |      |                   | Count     |
| Read                       | ]                    |                         | Not ing round to display. |            |      | U                 |           |
| Verification               | Association          | Dissociation            |                           |            |      |                   |           |
| Association / Dissociation | 0                    | 1                       |                           |            |      |                   |           |
| GS1 Network                |                      |                         |                           |            |      |                   |           |
| GS1 Network List           | ]                    |                         |                           |            |      |                   |           |
| Administration             |                      |                         |                           |            |      |                   |           |
| Configuration              | ]                    |                         |                           |            |      |                   |           |
| Language                   |                      |                         |                           |            |      |                   |           |
| English                    | ]                    |                         |                           |            |      |                   |           |
| 展電平文<br>Logout             | 1                    |                         |                           |            |      |                   |           |
| Logout                     | 1                    |                         |                           |            |      |                   |           |
|                            | ]                    |                         |                           |            |      |                   |           |

User can navigate the EPC data by pressing "Show All" to view the list of all parents EPC in a pop-up browser. In addition, the user can press "Show All" for each parent EPC to navigate all child EPC data:

|                            |                                          |       |                                                    |                       |               |                          |                 | T               |
|----------------------------|------------------------------------------|-------|----------------------------------------------------|-----------------------|---------------|--------------------------|-----------------|-----------------|
|                            |                                          |       | Chttp://192.168.1.119.8080/osree/ass               | sociation/input.do    | methor        | l=showAllparent - Go     |                 |                 |
| RFID Enabling E            | Engine                                   |       | nitp //192.106.1.119.00000000000000000000000000000 | pulao Anenioa=snow    | Aupaten       | A                        |                 | -               |
| Information Input          | Read Count: (Container + Pallet + Carton | ) 🗆 V | EPC                                                | Label Type            | Туре          | Action Size              | Show All Delete | irm All 🔡 Clear |
| Walmart Template           |                                          | ERC   | 0040771545.43980405111033                          | Pallet                | GIAI          |                          | Show All Delete | Size            |
| Pallet Container Template  |                                          | 064   | http://102.168.1.110.9080/orme/arroristion/in      | oput do2method—show   | v.4.11.4.~~~~ | ciation & fid=3408268078 | 12 -            | 2               |
| Template Summary           |                                          | a t   |                                                    | ng at ao 1110 ao ao a |               |                          |                 |                 |
| Tag summary                |                                          |       | EPC<br>0037001 180012 123857                       | Labe                  | d Type        | SGTIN                    |                 | ad Count        |
| Read Tag                   |                                          | Noth  | 0037001.189012.123856                              | Cart                  | on            | SGTIN                    |                 | h               |
| Read                       |                                          |       |                                                    |                       |               |                          |                 | P               |
| Verification               | Association Dissociation                 |       |                                                    |                       |               |                          |                 |                 |
| Association / Dissociation | 0 1                                      |       |                                                    |                       |               |                          |                 |                 |
| GS1 Network                |                                          |       |                                                    |                       |               |                          |                 |                 |
| GS1 Network List           |                                          |       |                                                    |                       |               |                          |                 |                 |
| Administration             |                                          |       |                                                    |                       |               |                          |                 |                 |
| Configuration              |                                          |       |                                                    |                       |               |                          |                 |                 |
| Language                   |                                          |       |                                                    |                       |               |                          |                 |                 |
| English<br>Billech àr      |                                          |       |                                                    |                       |               |                          |                 |                 |
| Logout                     |                                          |       |                                                    |                       |               |                          |                 |                 |
| Logout                     |                                          |       |                                                    |                       |               |                          |                 |                 |
|                            |                                          |       |                                                    |                       |               |                          |                 |                 |
|                            |                                          |       |                                                    |                       |               |                          |                 |                 |
|                            |                                          |       |                                                    |                       |               |                          |                 |                 |
|                            |                                          |       |                                                    |                       |               |                          |                 |                 |
|                            |                                          |       |                                                    |                       |               |                          |                 |                 |
|                            |                                          |       |                                                    |                       |               |                          |                 |                 |
|                            |                                          |       |                                                    |                       |               |                          |                 |                 |
|                            |                                          |       |                                                    |                       |               |                          |                 |                 |
|                            |                                          |       |                                                    |                       |               |                          |                 | 1               |
|                            |                                          |       |                                                    |                       |               |                          |                 | 1               |
|                            |                                          |       |                                                    |                       |               |                          |                 | 1               |

After verification, user can press "Confirm All" to confirm the EPC data and the data will automatically upload to GS1 Hong Kong ezTRACK. (The ezTRACK account needs to be setup properly)

| 🛛 Valid Record            |            | S    | how All Confirm | n All    |
|---------------------------|------------|------|-----------------|----------|
| EPC                       | Label Type | Туре | Action          | Size     |
| 0646771545.43980465111033 | Pallet     | GIAI | dissociate      | 2        |
| Invalid Record            |            |      | Invalid Doa     | d Count- |
|                           |            |      | ——Invalid Rea   | d Count— |
| Nothing found to display. |            |      | 0               |          |
|                           |            | L    |                 |          |

| Functional Button | Description                                       |  |
|-------------------|---------------------------------------------------|--|
| Show All          | Display all the EPC information                   |  |
| Confirm All       | Confirm & upload all the EPC information          |  |
| Clear             | Clear all the EPC information                     |  |
| Delete            | Delete the incorrect association / disassociation |  |

# 2.10 GS1 Network List

The GS1 Network List illustrates the upload status of the data confirmed. The " $\checkmark$ " of submit status indicates the EPC data have been successfully uploaded to GS1 Hong Kong ezTRACK.

| RFID Enabling I            | Engine        |                     |             |      |
|----------------------------|---------------|---------------------|-------------|------|
| Information Input          | 🗉 List        |                     |             |      |
| Walmart Template           |               | One item found.     |             |      |
| Pallet Container Template  |               | *                   |             |      |
| Template Summary           | Submit Status | Submission Time     | Num. of EPC | View |
| Tan summary                | <b>O</b>      | 2009-08-24 11:55:56 | 2           | View |
| Pood Tag                   |               |                     |             |      |
| Keau ray                   |               |                     |             |      |
| Read                       |               |                     |             |      |
| Verification               |               |                     |             |      |
| Association / Dissociation |               |                     |             |      |
| GS1 Network                |               |                     |             |      |
| GS1 Network List           |               |                     |             |      |
| Administration             |               |                     |             |      |
| Configuration              |               |                     |             |      |
| Language                   |               |                     |             |      |
| English                    |               |                     |             |      |
| 繁體中文                       |               |                     |             |      |
|                            |               |                     |             |      |
| Logout                     |               |                     |             |      |
|                            |               |                     |             |      |

| Functional Button | Description                |  |
|-------------------|----------------------------|--|
| View              | View the uploaded XML data |  |

# 2.11 Configuration

The configuration function allows user to setup ezTRACK account information for uploading EPC data to GS1 Hong Kong ezTRACK and RFID Middleware connection.

| RFID Enabling Engine       mation Input        A dministration Configuration                                                                                                    |                        |                              |                         |
|----------------------------------------------------------------------------------------------------|------------------------|------------------------------|-------------------------|
| Betro Enabling Engine       mation Input     Indicitation Configuration       hart Template     Server Setting       RID Middleware(Dataplex):     http://localhosti8080/C       Printer Torpitate     RFD Middleware(Dataplex):       Idea Summary     Printer FIP:       Printer FIP:     192.168.1.131       Printer FIP:     9100       Printer FIP:     192.168.1.131       Printer FIP:     9100       Printer FIP:     192.168.1.131       Printer FIP:     192.168.1.131       Printer FIP:     192.168.1.131       Printer FIP:     192.168.1.131       Printer FIP:     192.168.1.131       Printer FIP:     Enable M       Epcis Server Unt :     Enable M       Epcis Server Login :     ABC       Epcis Server Confirm     Encomment       Prise     Fors       Prise     Prise       Prise     Prise       Prise     Prise       Prise     Prise       Prise     Prise       Prise     Prise       Prise     Prise       Prise     Prise       Prise     Prise       Prise     Prise       Prise     Prise       Prise     Prise       Prise     Prise   <                                                                                                    |                        |                              |                         |
| Mathematical Ling Administration Configuration   mart Template Server Setting   R:D0 Middleware(Dataplex) : http://localhosti8080//   Printer IP : 192.168.1.33   Printer Port : 9100   Printer File Path : E:\ABC\LA Printers   Auto Activate : Enable (m)   Epcis Server Ut : Mtps://210.17.230.198   Epcis Server Login : ABC   Epcis Server Confirm Encome   epsis Epcis Server Confirm   epsis encome   epsis encome                                                                                                    | RFID Enablina          | Engine                       |                         |
| hart Template     Server Setting       t Container Template     RFLD Middleware(Dataplex) : http://localhosti8080//       Printer IP :     192168.1.31       Printer Port :     9100       Printer File Path :     E\ABC\LA Printers       Auto Activate :     Enable M       Epcis Network Setting     Epcis Server U:       Epcis Server U:     Mtps://l210.17.230.198       Epcis Server Login :     ABC       Epcis Server Confirm     Epcis Server Confirm       auradion     Server                                                                                                    | ormation Input         | Administration Configuration |                         |
| Container Template     RFID Middleware(Dataplex) : http://localhost:8080/C       Vinter TP :     192.168.1.133       Printer File Part :     9100       Printer File Part :     EV&BC/LA Printers       Auto Activate :     Enable M       Ecotion     Epcis Server Utl :       Initration     https://210.17.230.198       Epcis Server Confirm     encode       Initration     encode       Server     Server Confirm       Initration     encode                                                                                                    | nart Template          | Server Setting               |                         |
| Addee Summary     Printer IP:     192.168.1.131       Printer Port:     9100       Tag     Printer File Path :     E\ABC\LA Printers       Auto Activate :     Enable @       Epcis Server UI :     https://210.17.230.198       Epcis Server UI :     https://210.17.230.198       Epcis Server Login :     ABC       Network List     Epcis Server Confirm       auration     instration       auration     instration                                                                                                    | let Container Template | RFID Middleware(Dataplex) :  | http://localhost:8080/E |
| mmary     Printer Port :     9100       Tag     Printer Pite Path :     E\ABC\LA Printers       Auto Activate :     Enable m       ation / Dissociation<br>etwork ust     Epcis Server Url :     Inters//210.17.230.198       Epcis Server Url :     Inters//210.17.230.198       Epcis Server Login :     ABC       Epcis Server Cogin :     ABC       Epcis Server Cogin :     MBC       Epcis Server Cogin :     MBC                                                                                                    | ate Summary            | Printer IP :                 | 192.168.1.131           |
| Tag     Printer File Path :     E\ABC\LA Printers       Auto Activate :     Enable        ation     Epcis Network Setting       Epcis Server Ut :     https://210.17.230.198       iation / Dissociation     Epcis Server Login :       ABC     Epcis Server Confirm       istration     encode       iger     istration       istration     istration       istration     istration                                                                                                    | ummary                 | Printer Port :               | 9100                    |
| Auto Activate :     Enable M       Auto Activate :     Enable M       Cation     Epcis Network Setting       Epcis Server U.l :     https://210.17.230.198       Epcis Server Login :     ABC       Epcis Server Confirm     Epcis Server Confirm       guration     Sarce                                                                                                    | Tag                    | Printer File Path :          | E:\ABC\LA Printers      |
| cation     Epcis Server Udl:     https://210.17.230.198       cation / Dissociation     Epcis Server Login:     ABC       Pict Server Login:     ABC       Epcis Server Confirm                                                                                                    |                        | Auto Activate :              | Enable 💌                |
| cation     Epcis Server Utl :     https://210.17.230.198       ciation / Dissociation     Epcis Server Login :     ABC       Network     Epcis Server Confirm                                                                                                    | u                      | Epcis Network Setting        |                         |
| iation / Dissociation     Epcis Server Login : ABC       Vetwork     Epcis Server Password : ·······       Ietwork List     Epcis Server Confirm       puration     ·······       Server     ·······       istration     ········       bac     ·······       Server     ·······       t     ·······                                                                                                    | ation                  | Epcis Server Url :           | https://210.17.230.198  |
| Network     Epcis Server Password :       Vetwork List     Epcis Server Confirm       guration                                                                                                    | ciation / Dissociation | Epcis Server Login :         | ABC                     |
| Network List Epcis Server Confirm Password : Password : | Network                | Epcis Server Password :      | •••••                   |
| Password :<br>uage<br>sh<br>sy<br>ut<br>ut                                                                                                    | . Network List         | Epcis Server Confirm         | •••••                   |
| guration Save                                                                                                    | inistration            | Password :                   | ·                       |
| uage<br>sh<br>文文<br>ut                                                                                                    | figuration             | Save                         |                         |
| sh<br>文文<br>ut                                                                                                    | juage                  |                              |                         |
| vý uturová sa sa sa sa sa sa sa sa sa sa sa sa sa                                                                                                    | lish                   |                              |                         |
| ut ut                                                                                                    | 史文                     |                              |                         |
| ut                                                                                                    | gout                   |                              |                         |
|                                                                                                    | ogout                  |                              |                         |

Details field description for the configuration is as below:

| Description                                                      |  |  |
|------------------------------------------------------------------|--|--|
|                                                                  |  |  |
| The HTTP connection link with RFID Middleware                    |  |  |
| (e.g. http://localhost:8080/DataplexEdgeServer)                  |  |  |
| The RFID Middleware will transform the SGTIN, GIAI or GRAI       |  |  |
| data into EPC and return to the system                           |  |  |
| The connection IP of the RFID printer                            |  |  |
| The connection port of the RFID printer                          |  |  |
| The printer designated path for storing printer library (Default |  |  |
| path)                                                            |  |  |
| To define the activate tag function as either "Enable" (Activate |  |  |
| tag during printing) or "Disable" (Activate tag manually in      |  |  |
| Template Summary)                                                |  |  |
|                                                                  |  |  |
| The HTTPS server url or IP of EPCIS Server from GS1 HK           |  |  |
| (e.g. https://[ip address]:8080/EPCIS_CI/ )                      |  |  |
| The EPCIS Server Url is for the system to upload EPC Event Data  |  |  |
| to ezTRACK                                                       |  |  |
| Login account of EPCIS Server                                    |  |  |
| Password of EPCIS Server                                         |  |  |
| Pass word of EPCIS Server                                        |  |  |
|                                                                  |  |  |

| Functional Button |
|-------------------|
|-------------------|

Description

|  | Save | Save the information |
|--|------|----------------------|
|--|------|----------------------|

#### 2.12 Language Setting

The Language Setting supports user to select either Traditional Chinese or English for the RFID Enabling Engine.

| Language |  |
|----------|--|
| English  |  |
| 繁體中文     |  |

#### 2.13 Logout

To logout the RFID Enabling Engine, the user can click "Logout" in the system menu.

#### Logout

Logout